## Inloggen

Typ onder Nieuwe gebruiker de inlognaam

Klik daarna op INLOGGEN

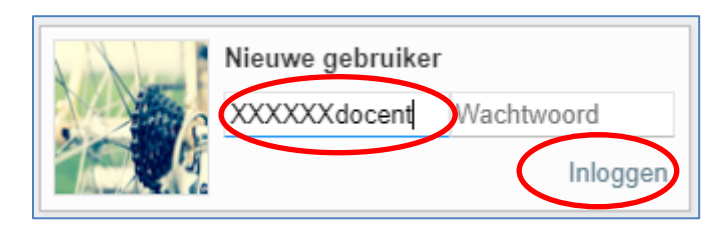

Het volgende scherm verschijnt:

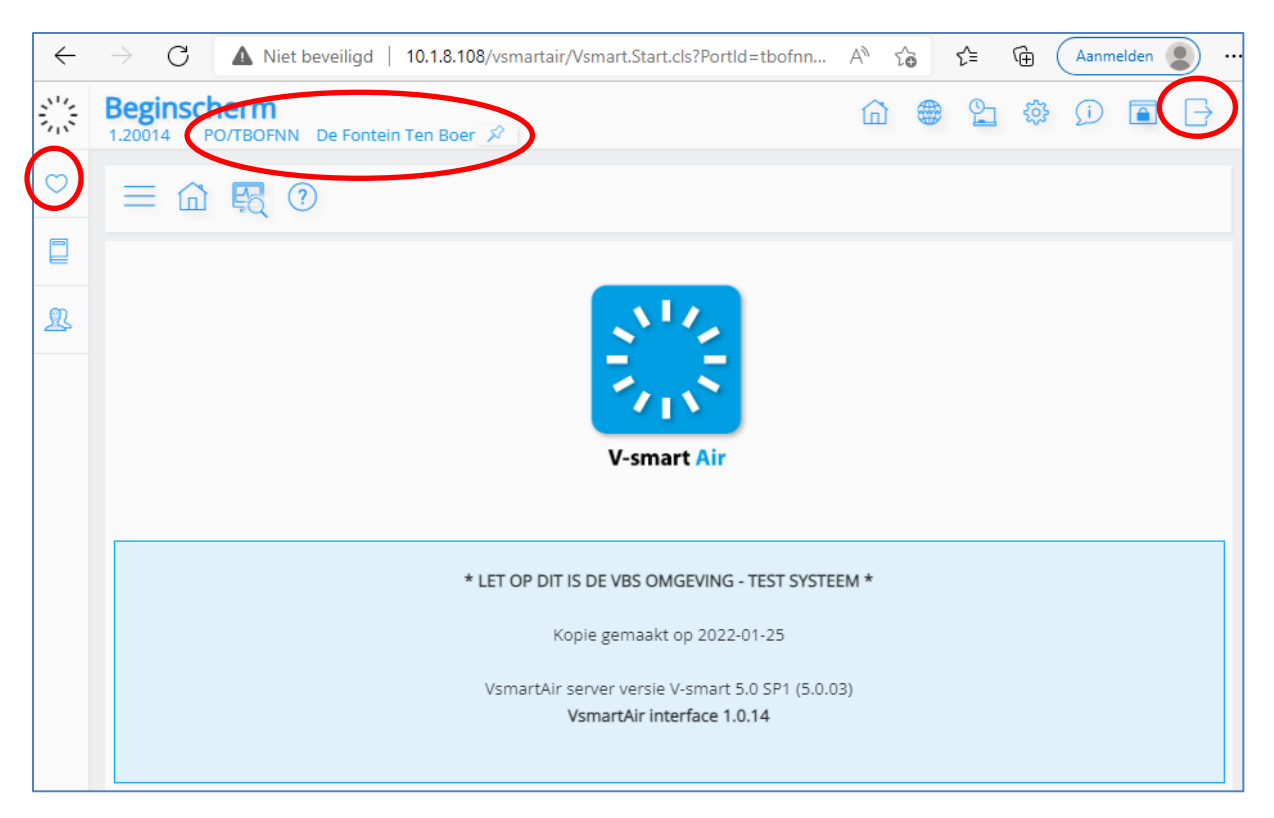

Als je de cursor boven in het scherm plaats dan zie je **de naam van de school** bijvoorbeeld De Fontein Ten Boer staan. Je kunt de naam van de school 'vastpinnen' door op het pinicoon te klikken.

#### Links staan de **Favorieten**.

Wanneer je hier op klikt dan krijg je de **snelkoppelingen naar de schermen voor Uitlenen, Innemen** etcetera.

# Inloggen, afsluiten en meldingen

## Afsluiten

Ben je klaar en wil je V@school afsluiten?

Klik dan op de knop Stoppen

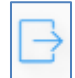

Deze knop staat rechtsboven in het scherm. De volgende melding verschijnt. Klik op **OK** 

| V-smart afsluiten? |    |           |
|--------------------|----|-----------|
|                    | ОК | Annuleren |

### Taal

V@school heeft behalve een Nederlandstalige ook een Franstalige en een Engelstalige versie. Typ de letter L (in het startscherm) en daarna <Enter> om van taal te wisselen.